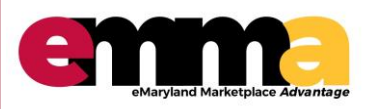

## SBR Certification/Recertification eMMA Quick Reference Guide

### **OVERVIEW**

After you have created your account in eMMA, the steps outlined in this Quick Reference Guide (QRG) will help you complete the initial SBR certification process and the annual recertification process (beginning on Page 6).

### Logging in – eMMA Homepage

Log in using the email and password populated from the Registration page.

| < ⑤ ☆ | Login                                               | Search                   | ٩                     |
|-------|-----------------------------------------------------|--------------------------|-----------------------|
|       | Welcome to eMaryland Marketplace Advantage (eMMA)   | LOGIN                    |                       |
|       | veleone to enarytana martepiace / avaitage (entry ( | Email / Username         |                       |
|       | ARYLAN                                              | Password Login           |                       |
|       | N CURE O                                            | Lost your password?      | Enter user            |
|       |                                                     | New Vendor? Register Now | password to<br>log in |
|       | Est 2019                                            | Public Solicitations     |                       |
|       |                                                     | Public Contracts         |                       |

#### **SBR Registration**

- 1. Click "General Info" at the top of the screen
- 2. Click on "Company Profile" from the drop-down

| CHANGING<br>Maryland<br>for the Bear | General Info. Sourcing Contracts Company Profile Information Requests                                                                                                    |                            | Ç<br>Search |
|--------------------------------------|----------------------------------------------------------------------------------------------------|----------------------------|-------------|
| i<br>Company Profile                 | Welcome to eMMA<br>You have now logged onto eMaryland Marketplace Advantage<br>(eMMA). This portal is the one-stop shop for all of your business<br>transactions with us.<br>If you encounter any issues, you may consult the Quick<br>Reference Guides here.<br>You may also contact our eMMA HelpDesk for assistance<br>at emma.helpdesk@maryland.gov. | Validations<br>O Result(s) |             |
| 8<br>Public<br>Solifications         |                                                                                                    | Mandatory documents        |             |

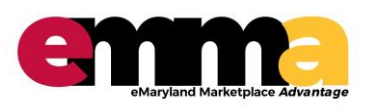

eMMA Quick Reference Guide

### **SBR Certification (continued)**

- 3. Under "Apply for the SBR Program?" click Yes.
- 4. Click Save"

| **               |                                                                  | B Save                                    |   |
|------------------|------------------------------------------------------------------|-------------------------------------------|---|
| Company Info     | State Dregrame                                                   |                                           |   |
| Contacts         | State Programs                                                   |                                           |   |
| Credentials      | For information regarding the programs listed below, click here. |                                           |   |
| ථ Qualifications | Is your company currently enrolled in the following programs?    |                                           | - |
|                  | Small Business Reserve (SBR)                                     | Apply for the SBR Program? (1)            |   |
|                  | NO                                                               | Tes                                       |   |
|                  | Veteran-Owned Small Business Enterprise (VSBE) **                | Apply for the VSBE Program?               |   |
|                  | No                                                               | • No •                                    |   |
|                  | Minority-Owned Business Enterprise (MBE) *                       | If you want to apply for the MBE program, |   |
|                  | No                                                               | <ul> <li>click here.</li> </ul>           |   |

5. Navigate to the "Credentials" tab on the left side of the screen.

| CHANGING<br>Maryland<br>for the Better | General Info. Sourcing Contracts        |    |                |                      |       | ¢ (         |
|----------------------------------------|-----------------------------------------|----|----------------|----------------------|-------|-------------|
| < "D 🏠                                 | Company Info                            |    |                | Se                   | earch |             |
| Company Info Contacts                  |                                         |    | 🛱 Save         |                      |       |             |
| Credentials                            | Company                                 |    |                | General Business Add | ress  |             |
| Qualifications                         | Company / DBA / Trade Name *            |    | Tax ID Type    | Address Line 1*      |       |             |
|                                        | DBA Reg                                 |    | EIN            | 2123 Apple Street    |       |             |
|                                        | Legal Name *                            |    | Federal Tax ID | Address Line 2       |       |             |
|                                        | DBA Reg                                 | en | 345983876      | 2222                 |       |             |
|                                        | Organization Type *                     |    |                | City *               |       | Zip Code *  |
|                                        | Corporation / Incorporated (CORP, INC.) | •  |                | Toledo               | en    | 44982       |
|                                        | Web Site                                |    | Year Founded   | Country *            |       | State *     |
|                                        | www.regnew.123                          |    | 2342           | UNITED STATES        | •     | Alabama     |
|                                        | Business Description                    |    |                | Company Phone #      |       | Company Fax |
|                                        | business desc                           |    | e              | Company Email        |       |             |

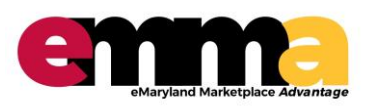

eMMA Quick Reference Guide

### **SBR Certification (continued)**

6. In the Certifications section, click "Add Certification" to access Credentials/Documents section.

| CHANGING<br>Maryland<br>for the Better | General Info. Sourcing | Contracts  |               |                    |                | 🗘 😫 Miles                | ; D. |
|----------------------------------------|------------------------|------------|---------------|--------------------|----------------|--------------------------|------|
| < "D 🕁                                 | Company Info           |            |               |                    | Search         |                          | Q,   |
| «<br>i Company Info                    |                        |            |               | B Save             |                |                          |      |
| 🚢 Contacts                             | Keywords               | Status     | State to date |                    |                |                          |      |
| Credentials                            |                        |            | • 🗎 8/2/2019  | Archived Documents | Q Search Reset |                          |      |
| 🖒 Qualifications                       | Legal Documents        |            |               |                    |                |                          |      |
|                                        | Add legal documents    |            |               | 0.0                |                |                          |      |
|                                        |                        |            |               | 0 Result(s)        |                |                          |      |
| _                                      | Certifications         |            |               |                    |                |                          |      |
|                                        | Add certifications     |            |               |                    |                |                          |      |
|                                        | Att. Certification Typ | e Approval | itatus        | Owner              | Effective Date | Expiration Date Date Sta | atus |

7. Under "Type" choose "Certifications/SBR Application."

|                  | Eait document : Ce | entitications                                                                                                    |  |
|------------------|--------------------|----------------------------------------------------------------------------------------------------|--|
| Company Info     | Document           | Save Save & Close                                                                                                    |  |
| Credentials      | 1                  | Type *                                                                                                    |  |
| ී Qualifications |                    | Certifications / Certificate of Insurance<br>Certifications / Other (Certifications)<br>Certifications / SBR Application<br>8/2/2019 8/2/2019 Draft<br>Document's owner<br>WALTERS Barbara |  |
|                  |                    | Comments                                                                                                    |  |
|                  |                    | Add a comment here                                                                                                    |  |
|                  |                    |                                                                                                    |  |

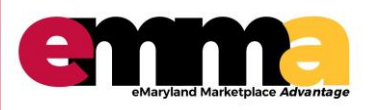

eMMA Quick Reference Guide

#### **SBR Certification (continued)** 8. Complete all required fields marked with an asterisk. (\*) 9. Click "Save." $\ominus \Box \times$ **Edit document : Certifications** Save Document Small Business Reserve (SBR) Program Application (i) SBR Eligibility Standards SBR Disclaimer Click to read about ✓ I have read and agree to the Small Business Reserve program disclaimer. \* SBR and see if you meet the eligibility Organization Type \* 🛈 standards of the Service Hover over program Is your business independently owned and operated. \* () the Yes Information button for a Is this business a subsidiary of another business? \* (i) description No -Is this a not-for-profit/nonprofit business? \* (i) Yes -Are you a Broker? \* (i) -No Is this business dominant in its field of operation? \* (i) No \* Total number of employees on the payroll?\* (i) 10

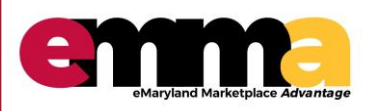

eMMA Quick Reference Guide

## **SBR Certification (continued)**

| dit document : C | ertifications                                                                                                    | 8 🗆 × |
|------------------|----------------------------------------------------------------------------------------------------|-------|
|                  | B Save Submit Application                                                                                                  |       |
| cument           |                                                                                                    |       |
|                  | Credentials / Documents                                                                                                    |       |
|                  | Small Business Reserve (SBR) Program Application ③                                                                         |       |
|                  | SBR Eligibility Standards SBR Disclaimer                                                                                   |       |
|                  | <ul> <li>I have read and agree to the Small Business Reserve program disclaimer.</li> <li>Organization Type * ①</li> </ul> |       |
|                  | Service -                                                                                                    |       |
|                  | Is your business independently owned and operated. * (i)                                                                   |       |
|                  | Yes 💌                                                                                                    |       |
|                  | Is this business a subsidiary of another business? * ③                                                                     |       |
|                  | No ·                                                                                                    |       |
|                  | Is this a not-for-profit/nonprofit business? * ③                                                                           |       |
|                  | No ·                                                                                                    |       |
|                  | Are you a Broker? * 🛈                                                                                                    |       |
|                  | No                                                                                                    |       |

**Note**: If you meet the eligibility standards, eMMA will update your vendor profile in the "Company Info" section to reflect "Approval Status" as "Approved." Your vendor profile update will include your SBR number and establish a one-year "Expiration Date" (listed in the "Credentials" section under "Certifications").

# Failure to recertify by your expiration date will automatically result in removal from the SBR Program.

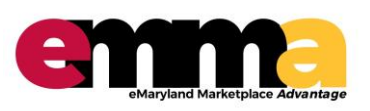

eMMA Quick Reference Guide

### **SBR Recertification**

A notice will appear on your "Company Info" page in eMMA when your SBR certification is 30 days from expiration.

1. Click the blue alert link to navigate directly to where you can begin the recertification process, or hover over the alert for instructions, as shown.

| 《 予 公<br>《<br>i Company Info | application:           1. Click on this alert OR navigate to the 'Credentials' tab.           2. Click the 'Add Certifications' button.           3. Set Type = 'Credentials / SBR Application'           4. Complete and Submit the Application | ave            | Search                       | . Q         |
|------------------------------|----------------------------------------------------------------------------------------------------|----------------|------------------------------|-------------|
| Secontacts                   | - Pending SBR Program Application. Hover over this alert to view                                                                                                    |                | e Instructions & next steps. |             |
| Credentials                  | Company                                                                                                    |                | General Business Address     |             |
| J Qualifications             | Company / DBA / Trade Name *                                                                                                    | Tax ID Type    | Address Line 1*              |             |
|                              | Legal Name *                                                                                                    | Federal Tax ID | Address Line 2               |             |
|                              | Organization Type *                                                                                                    | •              | City*                        | Zip Code *  |
|                              | Web Site                                                                                                    | Year Founded   | Country *                    | State *     |
|                              | Business Description                                                                                                    |                | Company Phone #              | Company Fax |
|                              |                                                                                                    | 6              | Company Email                |             |
|                              | Procurement Programs                                                                                                    |                |                              |             |
|                              |                                                                                                    |                |                              |             |
| 2. Click "Add                | certification."                                                                                                    |                |                              |             |

| Credentials    | Reywords                           | Status            | -<br>-         | 8/2/2019 Archived Documen | s Q Search Res | et                                                                      |
|----------------|------------------------------------|-------------------|----------------|---------------------------|----------------|-------------------------------------------------------------------------|
| Qualifications | Legal Doct                         | uments            |                |                           |                |                                                                         |
|                | Add legal                          | documents         |                | 0 Result(s)               |                | Note the orange dot<br>indicating that your<br>certification is pending |
|                | Certification<br>Add certification | ications          |                |                           |                | expiration                                                              |
|                | Att. C                             | ertification Type | Approval Statu | s Owner                   | Effective Date | Expiration Date Date Stat                                               |
|                | 1 5                                | RP Application    | Approved       | Nitor Admin               | 8/8/2018       | 8/7/2019                                                                |

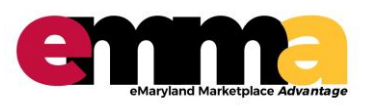

eMMA Quick Reference Guide

## **SBR Recertification (continued)**

3. Under "Type" choose "Certifications/SBR Application."

| < "D 🕁       | Edit document : Certifications                                                                                                    | 8 🗆 × |
|--------------|----------------------------------------------------------------------------------------------------|-------|
| Company Info | Document Credentials / Documents                                                                                                    |       |
| Credentials  | Type * Certifications / Certificate of Insurance Certifications / Other (Certifications) Certifications / SBR Application 8/2/2019 8/2/2019 Dra | oft   |
|              | Document's owner<br>WALTERS Barbara<br>Comments<br>Add a comment here                                                                           |       |

- 4. Complete all required fields marked with an asterisk. (\*)
- 5. Click "Save."

|                                           | E Save                                                             |             |
|-------------------------------------------|--------------------------------------------------------------------|-------------|
| Document                                  |                                                                    |             |
|                                           | Small Business Reserve (SBR) Program Application ()                |             |
|                                           | SBR Eligibility Standards SBR Disclaimer                           |             |
| Click to read about<br>SBR and see if you | I have read and agree to the Small Business Reserve program discla | simer. *    |
| meet the eligibility                      | Organization Type * 🔅                                              |             |
| standards of the                          | Service •                                                          |             |
| program                                   | Is your business independently owned and operated. * ()            | the         |
|                                           | Yes • Inf                                                          | formation   |
|                                           | Is this business a subsidiary of another business? * (i)           | itton for a |
|                                           | No - de                                                            | scription   |
|                                           | Is this a not-for-profit/nonprofit business? * (i)                 |             |
|                                           | Yes 👻                                                              |             |
|                                           | Are you a Broker? * ③                                              |             |
|                                           | No ·                                                               |             |
|                                           | Is this business dominant in its field of operation? * (i)         |             |
|                                           | No                                                                 |             |
|                                           | Total number of employees on the payroll? * (i)                    |             |
|                                           | 10                                                                 |             |

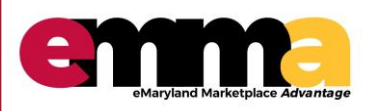

eMMA Quick Reference Guide

## **SBR Recertification (continued)**

6. Click "Submit Application."

| Save     Submit Application                                                 |  |
|-----------------------------------------------------------------------------|--|
|                                                                             |  |
| Credentials / Documents                                                     |  |
| Small Business Reserve (SBR) Program Application ③                          |  |
| SBR Eligibility Standards SBR Disclaimer                                    |  |
| ✓ I have read and agree to the Small Business Reserve program disclaimer. * |  |
| Organization Type * 🛈                                                       |  |
| Service -                                                                   |  |
| Is your business independently owned and operated. * 🛈                      |  |
| Yes 🔹                                                                       |  |
| Is this business a subsidiary of another business? * ③                      |  |
| No                                                                          |  |
| Is this a not-for-profit/nonprofit business? * ③                            |  |
| No                                                                          |  |
| Are you a Broker? * 🛈                                                       |  |
|                                                                             |  |

**Note**: eMMA will automatically set a new "Expiration Date" and the "Date Status" will show as a green dot in the "Credentials" section of your vendor profile. Your SBR number will remain the same.

# Failure to recertify by your expiration date will automatically result in removal from the SBR Program.

For additional assistance with the recertification process, call the Governor's Office of Small, Minority & Women Business Affairs at 410-697-9600 and ask to speak with an SBR Compliance Manager.